## **Patient EHI Export**

1. Login to the portal

## https://{salesforce\_instance}.com

2. Click on the dropdown and select the EHR Export

| <b>S</b> N |                      |            |                              |   | Q Search     |        |                |               | ★ - 田 � ?           | ģi 🗜  |
|------------|----------------------|------------|------------------------------|---|--------------|--------|----------------|---------------|---------------------|-------|
|            | Elixir EHR           |            | Accounts 🗸                   | , |              |        |                |               |                     |       |
|            | Accounts             | n          | Home                         |   |              |        |                |               | Ne                  | w Imp |
| items      | Updated a few second | 1          | Patients                     |   |              |        |                | Q Search this | list 🕸 🕶 🕅 🕶 📿      |       |
|            | Account Name         | Φ          | Form Configuration List View | ~ | Account Site | $\sim$ | Phone          | ~             | Account Owner Alias | ~     |
|            | Alice Newman         |            | Form Configuration           |   |              |        | (555) 777-1234 |               | rhs                 |       |
|            | XYZ                  | <b>F</b> . | Accounts                     |   |              |        |                |               | rhs                 |       |
|            | Aaron Hawkins        | -          | 5110 E                       |   |              |        | 1452369870     |               | oncdev              |       |
|            | Alice Newman1        | ų.         | EHR Export                   |   |              |        | (555) 723-1544 |               | APate               |       |

3. Filter the data that you want to export by giving From and To date, choose the values from the multi-picklist which will be added to the export file.

|                                                          |                        | Q Search          |                             |              |                                                              |                        | *- • *         | ? 🌣 Ք 🌔                  |
|----------------------------------------------------------|------------------------|-------------------|-----------------------------|--------------|--------------------------------------------------------------|------------------------|----------------|--------------------------|
| Elixir EHR Export                                        | ~                      |                   |                             |              |                                                              |                        |                |                          |
| 1 (- 7777-53) († 7788-777)<br>1 (- 7777-53) († 7788-777) | - <i>1112</i> MG (7 MM | MM 11167 - 1188-1 | 1 ( <i>- 7 /// 2</i> × 111) | CANNUT IN    | 11 11 11 11 11 11 11 11 11 11 11 11 11 11 11 11 11 11 11<br> | ARMU <i>IIIIC TR</i> V | SH (- 7711-88) | us <i>u x</i> iiittiitti |
| HR Export Data 🕑                                         |                        |                   |                             |              |                                                              |                        |                |                          |
| From Date                                                |                        |                   |                             | To Date      |                                                              |                        |                |                          |
| Oct 16, 2023                                             |                        |                   | 茴                           | Oct 19, 2023 |                                                              |                        |                | 首                        |
| vailable                                                 |                        |                   |                             | Selected     |                                                              |                        |                |                          |
| Procedure                                                |                        |                   | •                           | Problems     |                                                              |                        |                | •                        |
| Vitals                                                   |                        |                   | 4                           | Allergy      |                                                              |                        |                | •                        |
| Lab Results                                              |                        |                   |                             | Medications  |                                                              |                        |                |                          |
| Diagnosis                                                |                        |                   |                             |              |                                                              |                        |                |                          |
| Immunization                                             |                        |                   |                             |              |                                                              |                        |                |                          |
| Social History                                           |                        |                   |                             |              |                                                              |                        |                |                          |
| Export                                                   |                        |                   |                             |              |                                                              |                        |                | Cancel                   |
|                                                          |                        |                   |                             |              |                                                              |                        |                |                          |
|                                                          |                        |                   |                             |              |                                                              |                        |                |                          |

4. Click on the **Export** button at the bottom right corner to export.

| NC                                            | Q Search                                          | * 🖬 🚓 ? 🌣 🤌 🗑                                        |
|-----------------------------------------------|---------------------------------------------------|------------------------------------------------------|
| Elixir EHR Export 🗸                           |                                                   |                                                      |
| ( <i>7465</i> 546777880 <i>000077465</i> 8677 | EXAMONINGE TRUSTU THE SAULT AND THE TRUSTUTION OF | - WMC <i>UMUT - JUNSEIT ("7777"</i> (11644-XMCUMUT") |
| HR Export Data 🔳                              |                                                   |                                                      |
| From Date                                     | To Date                                           |                                                      |
| Oct 16, 2023                                  | 简 Oct 19, 2023                                    | Ê                                                    |
| ailable                                       | Selected                                          |                                                      |
| Procedure                                     | Problems                                          | ▲                                                    |
| Vitals                                        | Allergy                                           | *                                                    |
| Lab Results                                   | Medications                                       |                                                      |
| Diagnosis                                     |                                                   |                                                      |
| Immunization                                  |                                                   |                                                      |
| Social History                                |                                                   |                                                      |
| Finant                                        |                                                   | Gazet                                                |
| Export                                        |                                                   | Cancel                                               |

5. Downloaded/ Exportable csv file looks like this:

| ancint_iu       | admission_date | first_name | last_name | dob        | gender | race | ethnicity | address_line1       | address_city | address_state | address_zi ph | one1       |
|-----------------|----------------|------------|-----------|------------|--------|------|-----------|---------------------|--------------|---------------|---------------|------------|
| 7V000022PO9mQAG | 12-07-2023     | Mary       | Butler    | 14-09-1965 | 2      | 4    | 97        | 21 Todd Place North | Washington   | DC            | 20002         | 2026091107 |
|                 |                |            |           |            |        |      |           |                     |              |               |               |            |

## **Patient Population Export**

1. Login to the portal

https://{salesforce\_instance}.com

2. Click on the dropdown and select the EHR Export

| <b>3</b> N |                            |     |                            |    | Q Search       |   |                |               | * - 🕂 🕹             | ? 🌣 🗜 🤅  |
|------------|----------------------------|-----|----------------------------|----|----------------|---|----------------|---------------|---------------------|----------|
|            | Elixir EHR                 |     | Accounts                   | ~  |                |   |                |               |                     |          |
| <b>1</b> 2 | Accounts<br>Recently Viewe | n   | Home                       |    |                |   |                |               |                     | New Impo |
| items      | • Updated a few second     | 9   | Patients                   |    |                |   |                | Q Search this | list 🕸 🕶 🕅 💌        | Ci 💉 🕼   |
|            | Account Name               | (P) | Form Configuration List Vi | εw | ✓ Account Site | ~ | Phone          | ~             | Account Owner Alias | ~        |
|            | Alice Newman               |     | Form Configuration         |    |                |   | (555) 777-1234 |               | rhs                 |          |
|            | XYZ                        |     | Accounts                   |    |                |   |                |               | rhs                 |          |
|            | Aaron Hawkins              |     | EUR Expert                 |    |                |   | 1452369870     |               | oncdev              |          |
|            | Alice Newman1              | ų.  | EHK Export                 |    |                |   | (555) 723-1544 |               | APate               |          |

3. Filter the data that you want to export by giving From and To date, choose the values from the multi-picklist which will be added to the export file.

| Elkir EHR Export Data                                                                                                    | <b>ONC</b>                    | Q Search                                                                                                    | *• 🖬 🏟 ? 🌣 ᄰ 🐻                    |
|----------------------------------------------------------------------------------------------------|-------------------------------|----------------------------------------------------------------------------------------------------|-----------------------------------|
| EHR Export Data                                                                                                    | Elixir EHR Export V           |                                                                                                    |                                   |
| EHR Export Data                                                                                                    | ALTHERMUCH MUT AND ALTHERMUCH | The state of the state of the | RUSELI (CLIHESSI (GELESSU), CUMUT |
| From Date  To Date    Dct 16, 2023  0 to 19, 2023  0    Avaiable  Sected  Image: Sected    Procedure  Problems  Allergy    Magnosis  Medications    Immunization  Social History    Social History  Carcel                                                                                                    | EHR Export Data 🕘             |                                                                                                    |                                   |
| Oct 19, 2023  Oct 19, 2023    Autataba  Selectad    Procedure  Postimus    Vitals  Allergy    Lab Results  Medications    Diagnosis  Immunization    Social History  Export                                                                                                    | From Date                     | To Date                                                                                                    |                                   |
| Avalable selected<br>Procedure Vitals Allergy Medications<br>Immunization Social History<br>Export Selected<br>Poblems<br>Allergy Medications<br>Medications<br>Medications<br>Carcel<br>Carcel<br>Medications<br>Carcel<br>Carcel<br>Medications<br>Carcel<br>Carcel | Oct 16, 2023                  | <b>茴</b> Oct 19, 2023                                                                                                    | 首                                 |
| Procedure  Potelans  Allergy    Vitals  Allergy  Medications    Diagnosis  Medications  Hergy    Inmunization  Social History  Hergy                                                                                                    | Available                     | Selected                                                                                                    |                                   |
| Vitas  Alergy    Lab Results  Medications    Diagnosis  Immunization    Social History  Immunization                                                                                                    | Procedure                     | Problems                                                                                                    | ▲                                 |
| Lab Results  Medications    Diagnosis  Immunization    Social History  Immunization                                                                                                    | Vitals                        | Allergy                                                                                                    | v                                 |
| Diagnosis  Immunization    Social History  Immunization                                                                                                    | Lab Results                   | Medications                                                                                                    |                                   |
| Immunization                                                                                                    | Diagnosis                     |                                                                                                    |                                   |
| Social History Cancel                                                                                                    | Immunization                  |                                                                                                    |                                   |
| Export Cancel                                                                                                    | Social History                |                                                                                                    |                                   |
| Cancel                                                                                                    | Export                        |                                                                                                    | Cancel                            |
|                                                                                                    |                               |                                                                                                    | Current                           |

4. Click on the **Export** button at the bottom right corner to export.

| NC                                                          | Q Search                                                           | * 🖬 🚓 ? 🌣 Ք 隓                                                      |
|-------------------------------------------------------------|--------------------------------------------------------------------|--------------------------------------------------------------------|
| Elixir EHR Export 🗸                                         |                                                                    |                                                                    |
| (- <i>1116-</i> 311677-3))))))))))))))))))))))))))))))))))) | GT YMMO <i>MME - ANSAT CHIE</i> SAUET WMMO <i>MME - ANSAT CHIE</i> | Constructed Annual Contract Construction and Construction Contract |
| HR Export Data 🔄                                            |                                                                    |                                                                    |
| From Date                                                   | To Date                                                            |                                                                    |
| Oct 16, 2023                                                | Oct 19, 2023                                                       | ä                                                                  |
| ilable                                                      | Selected                                                           |                                                                    |
| Procedure                                                   | ► Problems                                                         | A                                                                  |
| fitals                                                      | Allergy                                                            | ļ                                                                  |
| ab Results                                                  | Medications                                                        |                                                                    |
| Jiagnosis                                                   |                                                                    |                                                                    |
| nmunization                                                 |                                                                    |                                                                    |
| iocial History                                              |                                                                    |                                                                    |
|                                                             |                                                                    |                                                                    |
| Export                                                      |                                                                    | Cancel                                                             |

5. Downloaded/ Exportable csv file looks like this:

| client_id       | admission_date first_name      | last_name         | dob   | gender | race | ethnicit | address_line1                     | address_city | address_stat | address_zipcode | phone1     |
|-----------------|--------------------------------|-------------------|-------|--------|------|----------|-----------------------------------|--------------|--------------|-----------------|------------|
| 5300000RdJGVAA3 | 25-09-2023 Liam                | heamsworth        | ***** | 1      | 1    | 4        | 97 Likam                          | Bengaluru    | KA           | 56000           | 9876543215 |
| 5w00002JOqWTAA1 | 31-08-2023 Ashley              | Taper             | ***** |        | 2 9  | 97       | 97 2820 Shipley Terrace Southeast | Washington   | DC           | 20020           | 2029037282 |
| 5w00002JOqvXAAT | 03-10-2023 Chiquita            | Brown             | ***** |        | 2 9  | 97       | 97 483 ORANGE STREET 2            | Washington   | DC           | 20032           | 2029053721 |
| 5w00002JOrdOAAT | 02-09-2023 Wendy               | Lewis             | ***** |        | 2 9  | 97       | 97 5012 Jay Street Northeast      | Washington   | DC           | 20019           | 2024364095 |
| 5w00002QOjsoAAD | 04-09-2023 Michella            | MASSILLON-MAYNARD | ***** |        | 2 9  | 97       | 97 639 COLUMBIA RD                |              | Washington   | DC              | 20001      |
| 5w00002cFo5RAAS | 20-07-2023 Damien              | Whatley           | ***** |        | 1 9  | 97       | 97 3401 13TH PLACE 301            | Washington   | DC           | 20032           | 2027518960 |
| 5w00002dKAumAAG | 05-06-2023 Lajuanda            | Bennett           | ***** |        | 2 9  | 97       | 97 1325 SAVANNAH ST 2             | Washington   | DC           | 20032           | 2027026401 |
| 7V00001c9QZ8QAM | 29-08-2023 Sister Noah-Harmony | Shoatz Harley     | ***** |        | 2 9  | 97       | 97 5333 Connecticut Ave NW #24    | Washington   | DC           | 20015           | 2673447064 |